# Campanha Progressiva de Desconto

1.0 Introdução
 2.0 Família de Produtos
 3.0 Cadastrando as famílias dos produtos
 4.0 Cadastrando a campanha progressiva
 5.0 Restrições

# Produto: maxPedido

### 1.0 Introdução

### 1.1 Conceito geral da campanha de desconto progressivo:

O desconto progressivo é um desconto que evolui através de faixas de valores percentuais, quando os critérios de vendas são atendidos com base no cadastro das famílias de produtos, quanto maior for a quantidade de famílias compondo a venda, maior será a quantidade de desconto. O desconto progressivo passa a ficar ativo a partir do momento em que os critérios da venda por famílias são atendidos, assim é iniciada a progressão dos descontos por faixas.

### 2.0 Família de Produtos

2.1 São grupos de produtos previamente cadastrados e que serão alvos dos critérios para a ativação das faixas de desconto.

#### Exemplo:

| Família A  | Família B  | Família C  |
|------------|------------|------------|
| Produto 01 | Produto 04 | Produto 07 |
| Produto 02 | Produto 05 | Produto 08 |
| Produto 03 | Produto 06 | Produto 09 |

### 3.0 Cadastrando as famílias dos produtos

3.1 Na Central de Configurações do maxPedido no menu Inteligência de Negócio > Família de

Produto clicar no ícone V no canto inferior direito.

| Configurações —                               | Clerits Articles<br>United                                  | nie:<br>Versile: |       | 69 |
|-----------------------------------------------|-------------------------------------------------------------|------------------|-------|----|
| Principal                                     | Familia de produtos 🏟 - Inteligência de hegosio             |                  |       |    |
| Cadestros                                     | 7 Filtros avançados                                         |                  |       | 0  |
| Cadastros Cenils  Recomendação de             | W. Familia de Produtos                                      |                  |       |    |
| V Famila de produtos     Companha propressiva | Cladge Descripte                                            |                  | Ações |    |
| <ul> <li>Detalhes de produitos</li> </ul>     | 1 Mix de Produtos com preço filio (AUTOMAÇÃO - NÃO ALTERAPO | 8                | 8 8   |    |
| Diss Data                                     | 100 Femilia mix de produtos de Higierre Bucal (NÃO-APRGAR)  | p                |       |    |
| Metas                                         | 101 Famila mix de produtos de Beleza (NÁC-APAGAR)           | P                |       |    |
| Combo de Descontos                            | 116 Famila of minima                                        | P                | 8 8   |    |
| Companho de Brindos                           | 176 Note                                                    | P                | 8 8   |    |
| Embalagens                                    | 177 Veste apuração                                          | P                |       |    |
| @ Tipos de Anexos                             | 179 Teste vitor importação                                  | P                | 7 B   |    |

3.2 Na tela de Família de produtos clique na aba **Cadastro**, o campo **Descrição** é obrigatório, os demais campos são opcionais.

# Artigos Relacionados

- Autorização/ Aprovação de Pedidos no maxPedido
- Como trabalhar com desconto escalonado no maxPedido
- Como cadastrar clientes pelo aplicativo do maxPedido
- Como permitir que o RCA defina a quantidade de brinde que será concedida no Pedido de venda
- Erro ao inserir itens de campanha de desconto no Pedido de venda

| nilia de produtos 🖄 - Intelipéncia de Negúcio - Familia de produtos |    |               |                                |               |
|---------------------------------------------------------------------|----|---------------|--------------------------------|---------------|
|                                                                     |    |               |                                |               |
| w Familia de Produtos                                               |    |               |                                |               |
|                                                                     |    |               |                                |               |
| Cadastro Item acelerador                                            |    |               |                                |               |
| Descriptio     TDs. Tendre                                          |    |               |                                |               |
|                                                                     |    |               |                                |               |
| Fix                                                                 |    |               |                                |               |
| Departamento                                                        | *  | Seçlo         |                                |               |
| Categoria                                                           | ¥. | Sub-Categoria |                                |               |
| Produtos                                                            |    |               |                                |               |
|                                                                     |    |               |                                | mar 🕞 Importa |
| Código Produto                                                      |    |               | Embologorn                     | Agóes         |
| S COD:: 3 - 10%/STIPI-N                                             |    |               | EVB. 1/24                      |               |
|                                                                     |    |               | Itens por página 10 1 - 1 de 1 | < < > >1      |
|                                                                     |    |               |                                | 1             |

Nota:

Na tela de cadastro das famílias, como facilitador pode-se usar a opção Importar, para a importação de produtos por arquivo.

3.3 Ainda na tela de Família de Produtos na aba Item acelerador é possível cadastrar um ou mais itens aceleradores para a família, preenchendo as informações necessárias e clicando em adicionar, após finalizar clique em salvar.

| w Familia de Produtos    |           |               |                                                                |
|--------------------------|-----------|---------------|----------------------------------------------------------------|
|                          |           |               |                                                                |
| Cadastro Ibem acelerador |           |               |                                                                |
| Departemento             | -         | Seção         |                                                                |
| Categoria                |           | Sub-Categoria |                                                                |
| Produtos                 | -         | Yalar minimo  | Descento acatecidar<br>O                                       |
|                          |           |               | Adicionar                                                      |
| Código Produto           | Embalagem |               | Valor minimo Desconto acelerador Ações                         |
|                          |           |               | Here per página 10 $0  de  0$ $ \zeta \langle \rangle \rangle$ |
|                          |           |               |                                                                |

É muito importante ficar atento ao desconto do item acelerador pois ele será acrescido ao desconto da Família.

Ex: Em uma campanha no qual o vendedor vender uma família que tem 2% de desconto, se ele vender um item que é acelerador será somado ao desconto atual (2% + 5%(Desconto cadastrado para o Item acelerador)).

| Cadadro Reviacewiador           |                                                      |                                  |              | Tela de Cadastro              |
|---------------------------------|------------------------------------------------------|----------------------------------|--------------|-------------------------------|
| Departamento                    | • Septo                                              |                                  |              | Pannia.                       |
| Categoria                       | <ul> <li>Sub-Categoria</li> </ul>                    |                                  |              |                               |
| Produces                        | <ul> <li>Valor minimo</li> </ul>                     | become activator<br>0            |              |                               |
| <b>N</b>                        |                                                      |                                  | √ Adictioner |                               |
| Codge Produce                   | Embalagem                                            | Valor minima Descente acelerador | Aples        |                               |
| 103 COD: 103 - MHT. CB          | COM 1                                                | 1 5                              |              |                               |
| 103 COD: 100 - MHT. CB          | Describer<br>107 TEM ACCUERADOR #01                  | per                              | E 1010202    | E Pedde                       |
| 103 COD: 109 - MHT. CB          |                                                      |                                  |              | minimu ner minimu ne p<br>N S |
|                                 | Mentingia<br>2022AR                                  |                                  |              |                               |
|                                 | Nata minimo de verda para altração<br>16.10 16.10000 | D forme Descontes                |              |                               |
|                                 | Familias de produtos                                 |                                  |              |                               |
| Tela de Cadastro da<br>Campanha | Faixas progressivas                                  |                                  |              |                               |
|                                 | Ouertidade de families * St descorto                 | , √ Adicion                      | -            |                               |
|                                 | Quantidade do familian 🕈                             | % descoreto                      |              | Falsas antras — Agless        |
|                                 |                                                      |                                  |              |                               |

### 4.0 Cadastrando a campanha progressiva

4.1 Na Central de Configurações do maxPedido no menu Inteligência de Negócio > Campanhas

Progressivas clicar no ícone no canto inferior direito.

| Castgançãos —                                     | Cliente:<br>Usuario: |                             |              | Architector Maalma FEC<br>Versiler |                 | @ 0  |
|---------------------------------------------------|----------------------|-----------------------------|--------------|------------------------------------|-----------------|------|
| <ul> <li>Principal</li> </ul>                     | Campanha Progressiva | A - Inteligência de Negócio |              |                                    |                 |      |
| Cadastros                                         | Y Filtros avançados  |                             |              |                                    |                 | ۰    |
| C Cadastros Censis<br>V Recomendação de ,         | ≤ Campanha Progressi | va                          |              |                                    |                 |      |
| 'gr Familia de produtos<br>≾ Componte progressive | Codge                | Descrição                   | Data Inicial | Data Final                         | Açû             | les. |
| <ul> <li>Detalhes de produtos</li> </ul>          | 39                   | Campanho teste qt. minima   | 02/05/2022   | 0907/2022                          | G!              | 8    |
| 🔁 Dias Utola                                      | 76                   | Campanha Colgate            | 09/09/2019   | 31/12/2019                         | at              |      |
| Metas                                             | 77                   | Campanha Progressiva        | 09/09/2019   | 15/11/2019                         | CZ.             | •    |
| Combo de Descontos                                | 137                  | teste maxima                | 01072020     | 31/02/5050                         | GP .            |      |
| Componito de Brindes                              | 138                  | Teste Campanho 1            | 01/08/2020   | 31/08/2020                         | a               |      |
| Embalagens                                        | 139                  | Teste Campanho 2            | 01/10/2021   | 0110(2021                          | at              | •    |
| di Tipos de Arexas                                | 940                  | Camp. Refatorar 01          | 0104/2020    | 23/02/2022                         | CZ <sup>2</sup> | •    |

#### Detalhes de cada campo da aba Geral:

Descrição: Esse deve ser preenchido com um texto breve e tem como propósito identificar a campanha.

Data Inicial: Data de início da vigência da campanha.

Data Final: Data do final da vigência da campanha.

Tipo de Campanha: Aqui você deve selecionar entre dois tipos disponíveis:

- Pedido: Os critérios da campanha devem ser atendido no pedido atual para ser contemplado com a faixa de desconto.

- Acumulativa: Os critérios tem todo o período de vigência da campanha para serem atendidos para que que a faixa de desconto seja concedida.

Filial: Nesse campo deve-se escolher qual a filial participará da campanha.

Quantidade Família: Define a quantidade de famílias cadastrada na campanha

Máximo em relação ao pedido: Aqui devemos definir um máximo de desconto que pode ser acumulado em relação ao pedido.

**Metodologia:** Nesse campo poderemos descrever com mais detalhes a campanha com por exemplo no seguinte resumo: "Compre 1 produto de cada família e ganhe 3% de desconto."

Valor mínimo de venda para ativação: Define um valor mínimo em R\$ que devem ser atingidos para ativar a campanha.

Valor máximo de desconto para ativação: Define um valor máximo de desconto para a ativação da campanha.

**Somar descontos:** Ao habilitar a soma dos descontos se um produto contido em mais de uma família seja positivado em múltiplas campanhas, o desconto do produto será a soma de todos os descontos contemplados nas campanhas.

### Nota:

Saiba mais sobre Somar descontos em: https://basedeconhecimento.maximatech.com.br/pages /viewpage.action?pageId=69534067#Cadastrarmaisdeumacampanhaprogressivanomesmoper%C3% ADodoeexclusividade-3.0Comoser%C3%A1apresentadonoAplicativo

4.2 Abaixo dos primeiros campos, temos uma segunda seção de campos que se refere às "Famílias de produtos"

| Campanha Progressiva                             |                 |                              |                |                    |           |                              |                 |
|--------------------------------------------------|-----------------|------------------------------|----------------|--------------------|-----------|------------------------------|-----------------|
|                                                  |                 |                              |                |                    |           |                              |                 |
| Geral Restrições                                 |                 |                              |                |                    |           |                              |                 |
| scripto "                                        |                 | Data inicial *               | 6              | Data final *       | ۲         | Tipo-de campanha *<br>Pedido |                 |
|                                                  |                 |                              |                |                    |           |                              |                 |
| ial<br>Itadisiogle                               |                 |                              | *              | Guarridade familia |           | % máximo em re               | iação ao pedir  |
| ial<br>Indologia<br>                             | onto Somar De   | scontos                      | v              | Guarridade familia |           | % miximo em re               | iação zo pedia  |
| la<br>Intodorogia<br>Weter meltimo de venda para | ento 🕞 Somer De | scoritos                     | *              | Guantidade familia | /         | % miximo em re               | iação ao pada   |
| of<br>stockroppe<br>Subar minima de venia para   | ceto Somer De   | scontos<br>Quantidado minima | RB Valor minim |                    | rigatoria | <u>% máximo em re</u>        | inçilo ao pedir |

### Vamos para o detalhamento dessa seção:

Família de Produtos: Seleciona uma família de produto cadastrada para incluir na campanha.

Quantidade mínima: Define uma quantidade mínima de produtos que devem ser vendidos na família selecionada.

Valor mínimo: Define um valor mínimo em R\$ que deve ser adicionado para a família selecionada.

**Obrigatória**: Opção que se marcada torna obrigatória a inserção da família quando se refere a negociação no App do maxpedido.

Adicionar: Inclui a família à campanha

Após adicionada a família e suas métricas, ela ficará listada logo abaixo junto com um resumo das configurações realizadas.

4.3 A próxima informação são as **Faixas progressivas**, onde iremos cadastrar as faixas de desconto da campanha.

|        |                                | Campanha Progressiva                |   |                    |          |                      |               |
|--------|--------------------------------|-------------------------------------|---|--------------------|----------|----------------------|---------------|
| 9      | hindpal                        | $\mathbf{X}$                        |   |                    |          |                      |               |
| 3 4    | Cadastros >                    | < Cempanha Progressiva              |   |                    |          |                      |               |
| 2      | nteligência de                 |                                     |   |                    |          |                      |               |
| đ      | Cadastros Gerais               | Geral Restrições                    |   |                    |          |                      |               |
| w<br>w | Recomendação de , produtos , . | Descriptio * Descriptio *           | ۳ | Dota finol *       | ۲        | Tpo-decamp<br>Pedido | ete"          |
| =      | Compariha progressive          | Filal                               | ÷ | Quantidade familia |          | % mixing             | em relação ao |
|        | Detalhes de produtos           | Merodologia                         |   |                    |          |                      |               |
| Ċ      | Dies Utels                     |                                     |   |                    |          |                      |               |
| 0      | Metos                          | 15 Valor minimo de venda            |   |                    |          |                      |               |
| \$     | Combo de Descontos             | Familias de produtos                |   |                    |          |                      | ~             |
| m      | Companha de Brindes            |                                     |   |                    |          |                      |               |
| 212    | Cadastro de Orupos             | Feivas progressivas                 |   |                    |          |                      | ^             |
| ۵      | Embalogens                     | / Intrinar                          |   |                    |          |                      |               |
| e      | Tipos de Anexos                | Cuantosade de formas * % desconto * |   |                    |          |                      |               |
|        | Restrições                     | Quantidado de familias N desconto   |   |                    | Folnes e | stras                | Appen         |

#### Vamos aos campos:

Quantidade de famílias: Define uma quantidade de famílias que devem ser vendidas para ativar a faixa de desconto que será cadastrada no próximo campo.

% de desconto: Define o valor em % de desconto para essa faixa que estamos cadastrando.

Adicionar: Adiciona a faixa de desconto à campanha

Da mesmo forma que as famílias, as faixas de descontos cadastradas ficarão disponíveis em uma lista logo abaixo para que possam ser visualizadas.

# 5.0 Restrições

5.1Para finalizar a parte de parametrizações, vamos para a segunda aba da tela que é a aba Restrições.

|                                          | Campanha Progressiva 🔬 - Helgénie de Nepóde - Campanhe progressive |                |
|------------------------------------------|--------------------------------------------------------------------|----------------|
| Principal                                | X                                                                  |                |
| Cadastros                                | ≓ Campanha Progressiva                                             |                |
| ♀ Intelipência de                        |                                                                    |                |
| 🕑 Cadastros Gerais                       | Geral Restrições                                                   |                |
| 12 Recomendação de produtos              | Clientes Supervisores Wendedores Repláes Fabas                     |                |
| V/ Femilia de produtos                   |                                                                    |                |
| 🛒 Campanha progressiva                   |                                                                    |                |
| <ul> <li>Detalhes de produtos</li> </ul> | Codpo Descricao                                                    |                |
| 🔁 Dias Utois                             | Filtrar por restrições marcades                                    |                |
| Metas                                    | D Pesquisor @ Limper compos                                        |                |
| Combo de Descontos                       |                                                                    |                |
| 👚 Componha de Brindes                    | Teoderinança *<br>Restrito                                         | ×              |
| III Codestro de Orupos                   | B tre                                                              | ortar Clientes |
| 🗂 Embalagens                             | Códgo Omoripio                                                     |                |
| ₿ Tipos de Anexos                        | -                                                                  |                |
| C Instrictor :                           | 3 CAROLINA BARZOTTO                                                |                |

### As restrições são subdivididas em 5 itens:

**Clientes:** Os clientes adicionados aqui, estarão restritos ou com exclusividade à essa campanha que estamos cadastrando.

**Supervisores:** Os Supervisores adicionados aqui, estarão restritos ou com exclusividade à essa campanha que estamos cadastrando.

Vendedores: Os Vendedores adicionados aqui, estarão restritos ou com exclusividade à essa campanha que estamos cadastrando.

**Regiões:** As regiões adicionadas aqui, estarão restritos ou com exclusividade à essa campanha que estamos cadastrando.

**Faixas:** As faixas adicionadas aqui, estarão restritos ou com exclusividade à essa campanha que estamos cadastrando.

Logo abaixo de cada aba de itens, serão listados cada cliente, supervisor, vendedor e regiões que estarão restritos ou com exclusividade à essa campanha de acordo com cada aba.

Artigo Revisado pelo Analistas Rafael Rodrigues e Thiago Oliveira

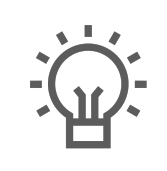

Não encontrou a solução que procurava?

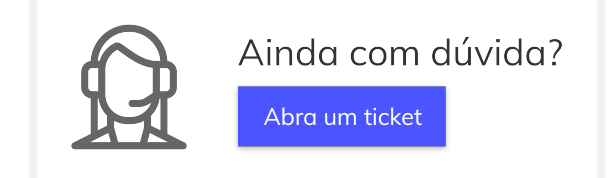